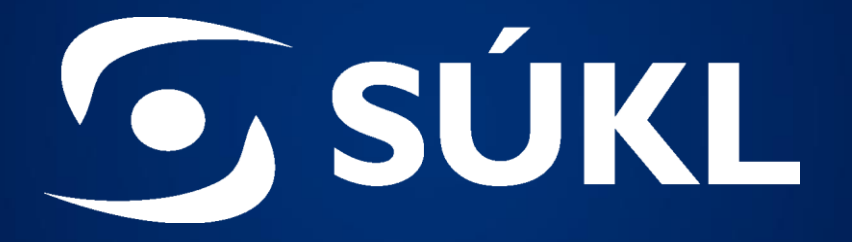

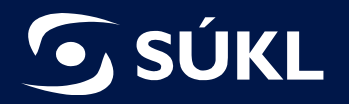

# MODUL KLINICKÉ ZKOUŠKY V RZPRO

### Státní ústav pro kontrolu léčiv

Ing. Jonáš Sigl, inspektor oddělení klinického hodnocení ZP jonas.sigl@sukl.cz

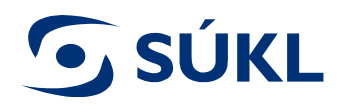

# **Obsah:**

- S Modul Klinické zkoušky
- S Podání žádosti o povolení provedení KZ
- S Možnosti vyhledávání a filtrování
- Správa podaných žádostí
- Správa povolených KZ

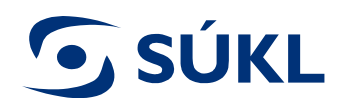

### Modul Klinické zkoušky

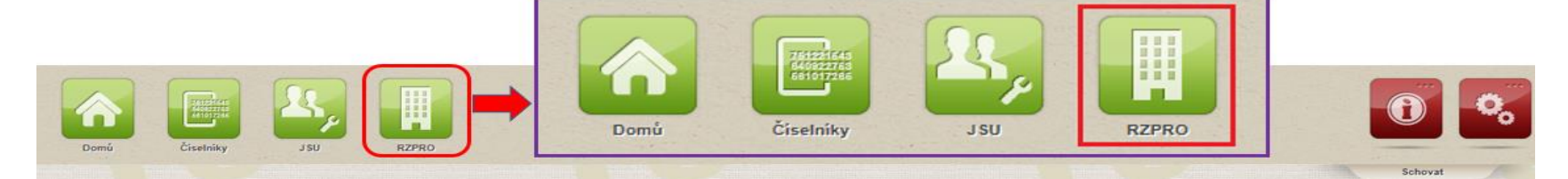

#### Vážení uživatelé,

pro nahlášení problému v testovací verzi prosím používejte výhradně HelpDesk v ostrém prostředí, výrazně tak urychlíte řešení Vámi zadaného požadavku. Zde umístěná aplikace HD je sice funkční, nicméně se také jedná pouze o testovací verzi. V případě, že nemáte přístup do ostrého prostředí, zašlete Váš požadavek na adresu <u>helpdesk.registry@uzis.cz</u> Děkujeme.

S pozdravem administrátoři

#### Helpdesk: 222 269 999

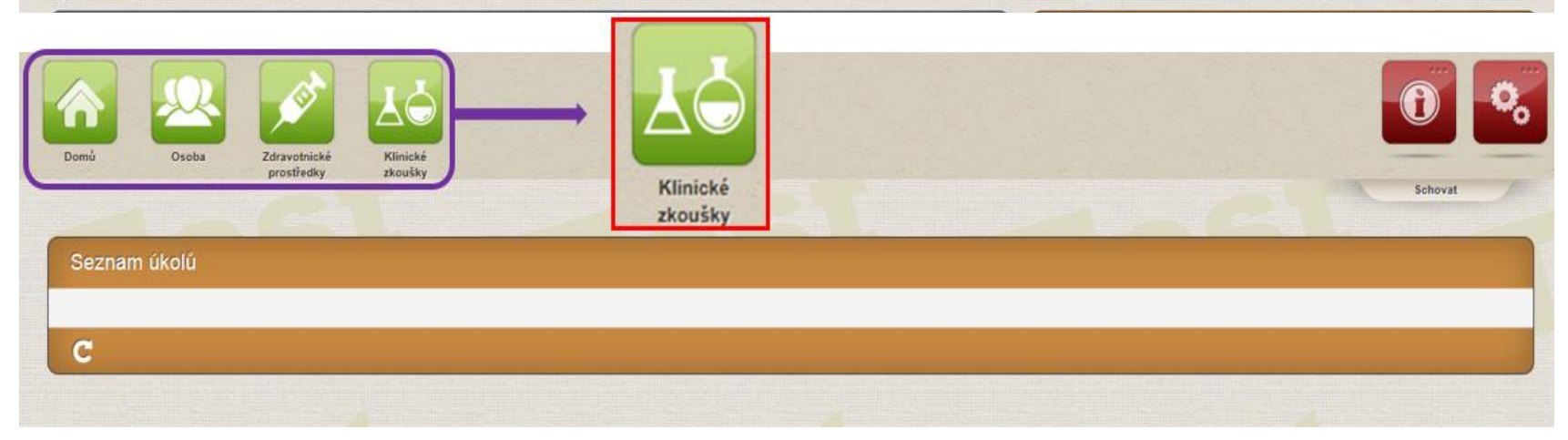

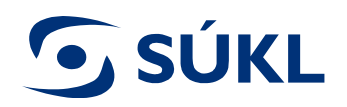

### Hlavní menu modulu KZ

|                           |                            | Navigace - změna názvu 🔺                                                                                                    |                        |
|---------------------------|----------------------------|----------------------------------------------------------------------------------------------------|------------------------|
| Klinické zkoušky          | Aktivní žádosti            | Editované (nepodané)<br>žádosti                                                                                                    | 🖗 Nápověda třeba 🕨 🎽 💥 |
| Navigace - změna názvu    | ARUVII ZAUSTI              | Podané žádosti                                                                                                    |                        |
| žádosti<br>Podané žádosti | Stav žádosti<br>Editace    | Seznam povolených KZ                                                                                                    |                        |
| Seznam povolených KZ      | Tredano odvolacima organa  | Vydaná rozhodnutí                                                                                                    |                        |
| Vydaná rozhodnutí         | Celkem                     | Akce 🔺                                                                                                    |                        |
| Nová KZ                   |                            | Nová KZ                                                                                                    |                        |
| Sik Vikasi                | Aktivni roznodnuti         | Vandus to section of the section of the section of |                        |
|                           | Aktuálně nejsou žádné akti | vní rozhodnutí.                                                                                                    |                        |
|                           |                            |                                                                                                    |                        |

| 9   | Seznamy pro vyhledávání: |
|-----|--------------------------|
| Edi | tované žádosti           |
| Poo | dané žádosti             |
| Sez | nam povolených žádostí   |

S Akce: Nová KZ Dashboard: Aktivní žádosti Aktivní rozhodnutí

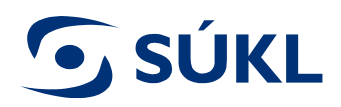

|                                                 |                                                                    | Navigace - změna názvu 🔺        |                      |
|-------------------------------------------------|--------------------------------------------------------------------|---------------------------------|----------------------|
| Klinické zkoušky                                |                                                                    | Editované (nepodané)<br>žádosti | 🖗 Nápověda třeba 🛌 🔛 |
| Navigace - změna názvu 🔺                        | Aktivní žádosti                                                    |                                 |                      |
| Editované (nepodané)                            | Stav žádosti                                                       | Podane zadosti                  |                      |
| žádosti                                         | Editace                                                            | Seznam povolených KZ            |                      |
| Podané zadosti                                  | r recano curviacima organa                                         | Vvdaná rozhodnutí               |                      |
| Vydaná rozhodnutí                               | Zpracováno                                                         | Alter                           |                      |
| Akce                                            | Celkem                                                             | Akce                            |                      |
| Nová KZ                                         |                                                                    | Nová KZ                         |                      |
|                                                 | Aktivní rozhodnutí                                                 |                                 |                      |
| Podrobnosti Žádosti K<br>Navigace - změna názvu | Z « Podané žádosti « Klinické zkoušky<br>Administrativní informace |                                 | 🖗 Nápovéda třeba 🕨 🌺 |
| Podané žádosti                                  |                                                                    |                                 |                      |
| Seznam povolených KZ                            | Vec Zádost o povolení KZ                                           | Stav žadosti                    | Editace              |
| Vydaná rozhodnutí                               |                                                                    |                                 |                      |
| Akce 🔺                                          | Informace o výrobci                                                |                                 |                      |
| Uložit                                          |                                                                    |                                 |                      |
| Smazat                                          | Název výrobce registrovaného v RZPRO                               |                                 | ø                    |
| Zkontrolovat                                    |                                                                    |                                 |                      |
| Podat                                           | IC                                                                 | Nazev vyrobc                    | e                    |
|                                                 | 0 - аааа аааа                                                      |                                 |                      |
|                                                 | Načíst adresu podle IČ                                             |                                 |                      |
|                                                 |                                                                    |                                 |                      |

#### S Po kliknutí na "Nová KZ" se zobrazí formulář pro podání žádosti o povolení provedení KZ

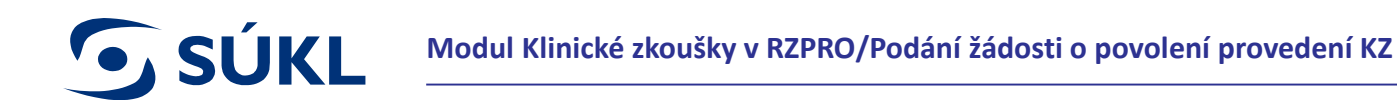

- Struktura formuláře:
- 1. Informace o výrobci lze vyplnit ručně nebo nahrát údaje z registrace výrobce v RZPRO
- 2. Informace o zadavateli KZ a podateli KZ
- 3. Informace o klinické zkoušce
- 4. Informace o zkoušeném ZP
- 5. Místa prováděné KZ v ČR a příslušné etické komise
- 6. Povinné přílohy + další nepovinné

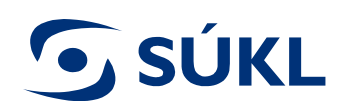

- S Ve formuláři je automaticky vyplněn údaj o zadavateli klinické zkoušky na základě provedeném ohlášení činnosti osoby, všechna ostatní pole jsou editovatelná
- Povinná pole jsou ve formuláři žlutě podbarvena

- S Všechny údaje jsou zadávány do jednoho souvislého formuláře, kromě následujících částí, kdy se otevře nové okno:
- V případě, že se jedná o systém ZP
- Vyplnění pracovišť, kde bude probíhat KZ, včetně nahrání souhlasných stanovisek příslušných EK – povinné pro možnost podání žádosti
- Nahrání povinných + nepovinných příloh

Před otevřením nového okna k doplnění výše uvedených bodů musí být vždy vyplněna předchozí povinná pole ve formuláři

| Informace o zdravotnickém prostředku                                       |
|----------------------------------------------------------------------------|
| Je předmětem klinické zkoušky systém zdravotnických prostředků ? OAno  ONe |
| Kód generické skupiny zkoušeného zdravotnického prostředku 99999 pro GMDN  |
| Kód kategorie zkoušeného zdravotnického prostředku                         |
| Název zkoušeného zdravotnického prostředku                                 |
| Název zkoušeného zdravotnického prostředku                                 |
| Modelové číslo zkoušeného zdravotnického prostředku                        |
|                                                                            |

8

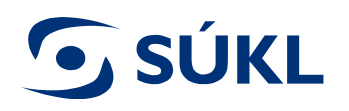

### Podání žádosti o povolení provedení KZ – systém ZP

- V případě, že je zkoušen systém zdravotnických prostředků je nutné zadat informace o jednotlivých zdravotnických prostředcích
- S Kliknutím na tlačítko nový lze přidávat jednotlivě údaje o každém ZP v systému
- Ve stručném popisu ZP by mělo být uvedeno, zda má označení CE

| Informace o zd                       | ravotnickén          | n prostředku                |                       |             |                  |
|--------------------------------------|----------------------|-----------------------------|-----------------------|-------------|------------------|
| Je předmětem                         | klinické zko         | oušky systém z              | dravotnických prostře | dků ?       | ●Ano ONe         |
| Popis jednotlivých zdravotnických pr | osuedků ve zkoušenér | m systému                   |                       |             |                  |
| Název ZP                             |                      | Míra zdravotního rizika ZP  | Stručný popis ZP      |             | Kód ZP           |
| Navigace                             | Zdravotní prostřede  | ek systému                  |                       |             |                  |
| Zpět na detail                       | Název zkoušeného     | o zdravotnického prostředku |                       | Míra zdravo | otního rizika ZP |
|                                      | Stručný popis ZP     |                             |                       | Kód ZP      |                  |

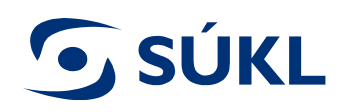

## Povinné a nepovinné přílohy žádosti o povolení provedení KZ

### **9** Povinné přílohy:

- Průvodní dopis
- Plán KZ + synopse v ČJ
- Příručka zkoušejícího
- Informovaný souhlas
- Doklad o sjednaném pojištění
- Návod
- Prohlášení
- Plná moc/pověření

- S Nepovinné přílohy (vkládány přes pole Další):
- Etiketa ZP
- CRF (case report form)
- Odborná literatura uvedená v Plánu KZ/Příručce zkoušejícího
- CV zkoušejících
- Prohlášení o shodě

- Přílohy lze vložit ve formátech \*.jpg, \*.jpeg, \*.pdf, \*.odf, \*.odf, \*.rtf, \*.doc, \*.docx, \*.xls, \*xlsx
- Maximální počet vložených příloh je 10 u každého pole, maximální velikost jedné přílohy je až 50 MB (v závislosti na typu přílohy např.: prohlášení x návod)

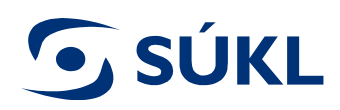

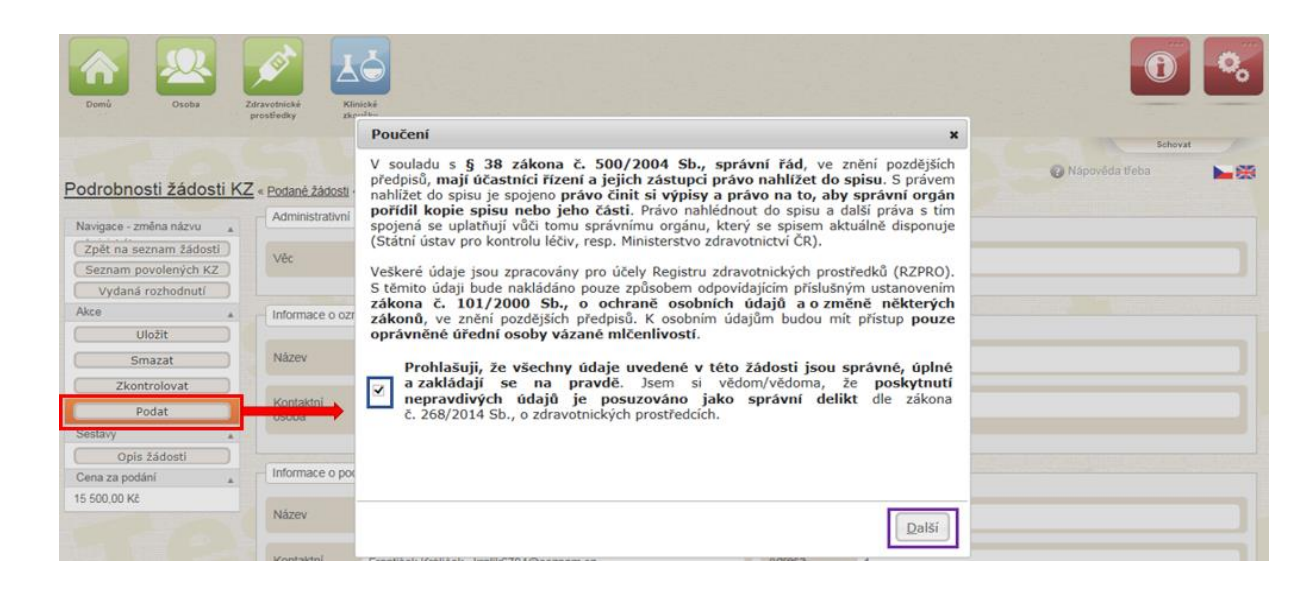

- S Po vyplnění všech povinných polí a příloh lze žádost o povolení provedení KZ podat
- Fakturační údaje pro zaplacení zákonem daných poplatků se vygenerují po potvrzení podání žádosti uživatelem
- Podanou žádost nelze již editovat. Editace žádosti po jejím podání je možná pouze při doručení Výzvy k doplnění žádosti vydané Ústavem.
- Již jednou podané dokumenty v rámci příloh nelze v žádosti smazat.

11

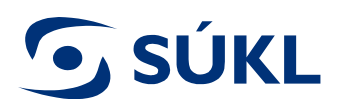

### Nejčastější nedostatky v podané žádosti v rámci RZPRO

- Chybná informace o zadavateli klinické zkoušky z důvodu špatně provedené registrace při ohlašování osoby
- S Neúplné údaje u kontaktní osoby pro klinickou zkoušku
- **S** Chybně vyplněná informace zda se jedná o multicentrickou zkoušku
- S Chybně vyplněná míra zdravotního rizika zkoušeného zdravotnického prostředku
- S Název zkoušeného ZP neodpovídá názvu ZP v předložené dokumentaci
- V RZPRO se při vyplňování třídy rizika ZP rozlišuje na:

I, Is (sterilní ZP s třídou rizika I), Im (ZP s měřící funkcí s třídou rizika I), Ism (ZP sterilní a s měřící funkcí s třídou rizika I) IIa, IIb, III, AI (aktivní implantabilní ZP)

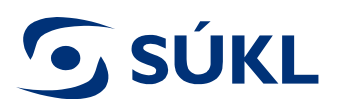

### Možnosti vyhledávání a filtrování

Podané žádosti « Klinické zkoušky

- Vyhledávat lze ve 4 základních seznamech: 5
- Editované žádosti

| Podane zadosti                  | Vyhledáv                    | ání                                                        |                       |                      |                        |                   |                           |              |                    |                     |
|---------------------------------|-----------------------------|------------------------------------------------------------|-----------------------|----------------------|------------------------|-------------------|---------------------------|--------------|--------------------|---------------------|
| Seznam povolených KZ            | Zadavatel -                 | název                                                      | Zadavatel - stát      |                      | Název klinické zkoušky | (                 | Číslo protokolu           | Náz          | rev ZP             |                     |
| Vydaná rozhodnutí               |                             |                                                            |                       | *                    |                        |                   |                           |              |                    |                     |
| lavigace - změna názvu 🔺        | Název příslu<br>pověřen pro | ušného poskytovatele, který je<br>váděním klinické zkoušky | e Spisová značka SÚ   | ÚKL                  | Datum podání žádosti - | od [              | Datum podání žádosti - do | Dati         | um rozhodnutí - od | Ð                   |
| Editované (nepodané)<br>žádosti | Datum rozh                  | odnutí - do                                                | Zpinomocněná age      | entura               |                        |                   |                           |              |                    | _                   |
| Podané žádosti 💦 📩              | + Roz                       | šířené vyhledávání                                         |                       |                      |                        |                   |                           |              |                    |                     |
| Seznam povolených KZ            | Hledat                      | Smazat                                                     |                       |                      |                        |                   |                           |              |                    |                     |
| Vydaná rozhodnutí               | Podané ż                    | fádosti                                                    |                       |                      |                        |                   |                           |              |                    |                     |
| Akce 🔺                          |                             |                                                            |                       |                      |                        |                   |                           |              |                    |                     |
| Nová KZ                         |                             | Wrobce                                                     | Název klinické zkoušk | Název zdravotnického | Spisová značka         | Věc               | Stav žádosti              | Datum podání | Lhůta Do           | Zpinomocněná agentu |
|                                 | Detail                      | "Zachraňte Williho"                                        | Návod Modul KZ        | dfgfdg               | sukis16498/2017        | Žádost o povolení | Podáno                    | 19. 10. 2017 | 18. 12. 2017       |                     |
|                                 | Detail                      | ČSA Airtravel a s                                          | Roční zpráva - zp     | asdfab               | sukls10/9/2017         | Žádost o změnu Kž | 7 7nracováno              | 12 10 2017   | 11 11 2017         | ^                   |

- 9 Filtrování lze provést výběrem jednoho nebo více parametrů a kliknutím na tlačítko "Hledat" a je ve všech seznamech obdobné
- Stav správního řízení lze zjistit na základě "Stavu žádosti" v seznamu podaných žádostí 9

Nápověda třeba

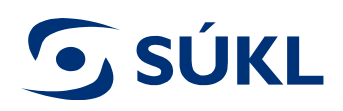

### Přehled jednotlivých stavů žádosti

- EDITACE je přiřazena spisová značka žádost obsahovala vady, na základě, kterých Vás Ústav vyzval k doplnění žádosti a již jste si otevřeli detail žádosti, žádost ve stavu editace můžete doplnit/upravit
- **9 PODÁNO** žádost nebo doplnění žádosti na výzvu je podáno na Ústav
- **S ZPRACOVÁVÁNO** referent Ústavu žádost/doplnění žádosti na výzvu posuzuje
- S ZPRACOVÁNO žádost / doplnění žádosti na výzvu bylo posouzeno a výsledek předán k podpisu
- PŘIJATO žádost má veškeré náležitosti dle zákona a Ústav vydal rozhodnutí o povolení provedení KZ
- VÝZVA K DOPLNĚNÍ obdrželi jste výzvu k doplnění žádosti, na výzvu je nutné reagovat ve lhůtě stanovené usnesením, které je součástí výzvy k doplnění
- S ZASTAVENO Ústav vydal usnesení o zastavení správního řízení ve věci Vaší žádosti
- **S ZAMÍTNUTO** Ústav vydal rozhodnutí o zamítnutí podané žádosti
- ŽÁDOST BYLA VZATA ZPĚT svoji žádost jste vzali zpět. Ústav na základě toho vydá usnesení o zastavení řízení. Po vydání usnesení se stav žádosti změní na "zastaveno".

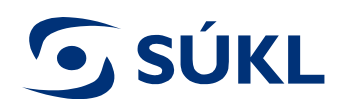

Podané žádosti « Klinické zkoušky

### Správa podaných žádostí

### S Navigace v hlavním menu modulu KZ

| menu modulu KZ                  | Vyhledává                     | ní                                                   |                       |                      |                        |                    |                          |              |                     |                     |
|---------------------------------|-------------------------------|------------------------------------------------------|-----------------------|----------------------|------------------------|--------------------|--------------------------|--------------|---------------------|---------------------|
| Navigace - změna pázvu          | Zadavatel - n                 | ázev                                                 | Zadavatel - stát      |                      | Název klinické zkoušky | y (                | Číslo protokolu          | Ná           | zev ZP              |                     |
| Editované (nepodané)<br>žádosti | Název přísluš<br>pověřen prov | ného poskytovatele, který<br>áděním klinické zkoušky | je Spisová značka SÚ  | IKL                  | Datum podání žádosti   | - od I             | Datum podání žádosti - d | 0 Da         | tum rozhodnutí - od | )<br>D              |
| Podané žádosti 📃                | Datum rozhou                  | inuti - do                                           | Zpinomocněná age      | ntura                | 1                      |                    |                          |              |                     |                     |
| Seznam povolených KZ            | + Rozši                       | iřené vyhledávání                                    |                       |                      | )                      |                    |                          |              |                     |                     |
| Vydaná rozhodnutí               | Hledat                        | Smazat                                               |                       |                      |                        |                    |                          |              |                     |                     |
| Akce 🔺                          | Podané žá                     | idosti                                               |                       |                      |                        |                    |                          |              |                     |                     |
| Nová KZ                         |                               |                                                      |                       |                      |                        |                    |                          |              |                     |                     |
|                                 |                               | Výrobce                                              | Název klinické zkoušk | Název zdravotnického | Spisová značka         | Věc                | Stav žádosti             | Datum podání | Lhůta Do            | Zpinomocněná agenti |
|                                 | Detail                        | "Zachraňte Williho"                                  | Návod Modul KZ        | dfgfdg               | sukls16498/2017        | Žádost o povolení. | . Podáno                 | 19. 10. 2017 | 18. 12. 2017        | ~                   |
|                                 | Detail                        | ČSA Airtravel a.s.                                   | Roční zpráva - zp     | gsdfgb               | sukls1049/2017         | Žádost o změnu K   | Zpracováno               | 12. 10. 2017 | 11. 11. 2017        |                     |

- Jednotlivé žádosti lze spravovat kliknutím na detail dané žádosti
- Možnosti správy podaných žádostí se odvíjí od správního řízení

Nápověda třeba

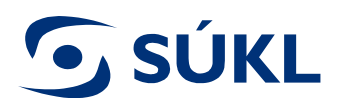

### Správa podané žádosti

| lavigace - změna názvu 🔒 | Administrativ  | ní informace                    |              |                  |
|--------------------------|----------------|---------------------------------|--------------|------------------|
| Zpět na seznam žádosti   | Věc            | Žádost o povolení KZ            | Stav žádosti | Výzva k doplnění |
| Seznam povolených KZ     |                |                                 |              |                  |
| Vydaná rozhodnutí        | Datum podár    | ii 19. 10. 2017                 | Spisová      | sukis16498/2017  |
| Vzít žádost zpět         |                |                                 | Zhauka SURL  |                  |
| Podat odvolání           | Informacia e a |                                 |              |                  |
| Vzdání se odvolání       | inioimace o c  | 22hainovalen                    |              |                  |
| Doplnit žádost           | Název          | František Králíček - AUTOSERVIS | IČ           | 28699025         |
| astavy a                 |                |                                 |              |                  |
| Opis žádosti             | Kontaktni      | František Králiček              | Registračni  | 000182           |
| Přednis poplatků         | osoba          |                                 | číslo        |                  |

- Vzít žádost zpět Ústav na základě zpětvzetí žádosti zastaví správní řízení a podanou žádostí se již nezabývá
- **Podat odvolání** Podatel žádosti se odvolá proti vydanému rozhodnutí Ústavu. Podané odvolání musí být v souladu se správním řádem.
- **5** Vzdání se odvolání Podatel se vzdá práva na odvolání, čímž nabyde rozhodnutí právní moci
- Doplnit žádost umožňuje doplnit/editovat žádost na základě "Výzvy k doplnění" vydané Ústavem

V RZPRO nelze žádat o prodloužení lhůty dané výzvou k doplnění, žádost o prodloužení lhůty je nutné podat přes DS, poštou, emailem podepsaným zaručeným elektronickým podpisem nebo osobně na podatelně Ústavu

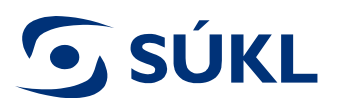

### Správa povolených žádostí

| Klinické zkoušky                |                                                                                                    | 🕜 Nápověda třeba 🕨 🎽 💥 |
|---------------------------------|----------------------------------------------------------------------------------------------------|------------------------|
| Miniote Enousky                 | Altimi žádasti                                                                                                    |                        |
| Navigace - změna názvu 🔺        | Aktivni zadosti                                                                                                    |                        |
| Editované (nepodané)<br>žádosti | Stav žádosti Počet                                                                                                    |                        |
| Podané žádosti                  | Editace 3                                                                                                    |                        |
| Seznam povolených KZ            | Předáno odvolacímu orgánu 1                                                                                                    |                        |
| (Vydení rozhodnutí )            | Zpracováno 17                                                                                                    |                        |
| Akce                            | Celkem <u>21</u>                                                                                                    |                        |
|                                 | Aktivní rozhodnutí  Aktuálně nejsou žádné aktivní rozhodnutí.                                                                                           |                        |
| Podrobnosti o klinické          | ZKOUŠCE « Seznam povolených KZ « Klinické zkoušky Detall Administrativní informace Historie Hlášení Rozhodnutí Žádosti Osoby Závažná nepříznivá událost | Nápověda třeba         |
| Podané žádosti                  | Informace o klinické zkoušce                                                                                                    |                        |
| Seznam povolených KZ            |                                                                                                    |                        |
| Vydaná rozhodnutí               | Název klinické zkoušky                                                                                                    |                        |
| Hlášení KZ                      |                                                                                                    |                        |
| Podrobnosti o<br>zadavateli     | Číslo plánu/protokolu                                                                                                    |                        |
| Akce 🔺                          | Libraria (Alas)                                                                                                    |                        |
| Žádost o změnu v                | rilavili ücei                                                                                                    |                        |
| Informace o zabájení            |                                                                                                    |                        |
| klinické zkoušky                |                                                                                                    |                        |
| Hlášení závažné                 |                                                                                                    |                        |
| nepříznivé události<br>(SAE)    |                                                                                                    |                        |
| (or ney                         |                                                                                                    |                        |
| Ukončení klinické               | Plánovaný začátek klinické zkoušky                                                                                                    |                        |

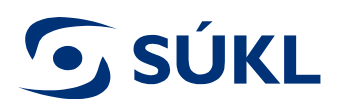

## Úkony u povolených KZ

- **Žádost o změnu v klinické zkoušce** lze podat i před zahájením KZ
- Informace o zahájení klinické zkoušky po podání hlášení o zahájení KZ, nelze tuto akci již použít ani editovat původní hlášení
- Soční zpráva tlačítko pro její podání se zobrazí až po odeslání hlášení Informace o zahájení klinické zkoušky
- Hlášení závažné nepříznivé události (SAE) slouží k nahlášení SAE, přehled nahlášených SAE přes RZPRO lze najít pod záložkou "Závažná nepříznivá událost"
- Přerušení klinické zkoušky tlačítko pro oznámení přerušení KZ se zobrazí až po odeslání hlášení Informace o zahájení klinické zkoušky
- Ukončení klinické zkoušky po odeslání hlášení o ukončení klinické zkoušky lze již pouze nahlásit SAE a podat závěrečnou zprávu
- Sávěrečná zpráva tlačítko pro odeslání závěrečné zprávy se zobrazí až po odeslání hlášení o ukončení klinické zkoušky

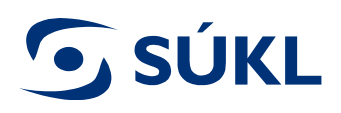

## Žádost o změnu podmínek KZ

- Při změně údajů zadavatele KZ je nutné podat ohlášení změny údajů registrované osoby, návod naleznete na <u>http://www.sukl.cz/zdravotnicke-prostredky/registr-zdravotnickych-prostredku</u>
- Minoritní změny, které nepodléhají schválení Ústavu (např. prodloužení doby pojištění) nelze přes RZPRO podat – Ústavu se podávají přes DS, emailem podepsaným zaručeným elektronickým podpisem, poštou nebo podatelnu
- Žádosti o změnu v klinické zkoušce otevře vyplněný formulář, který byl vyplněn při schválení provedení KZ a je v něm umožněna editace všech údajů, které byly vyplněny při žádosti o povolení provedení KZ
- Při uložení žádosti při otevření z editovaných žádostí se nová žádost nevytvoří x při každém kliknutí na žádost a ukládání při jeho použití se vytvoří nová žádost o změnu KZ vznik mnoha editovaných žádostí
- Žádost o změnu podmínek KZ je zpoplatněna částkou 1500 Kč, předpis poplatků se vygeneruje po podání žádosti o změny podmínek KZ

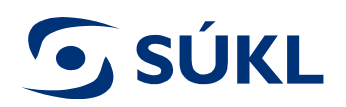

### Podání hlášení

|                                         | Navigace - změna názvu            | Informace o klinické zkoušce |                                       |              |
|-----------------------------------------|-----------------------------------|------------------------------|---------------------------------------|--------------|
| odrobnosti <mark>o klinické zkou</mark> | Podrobnosti o klinické<br>zkoušce | Název klinické zkoušky       | kkk                                   | da treba 📃 📔 |
|                                         | Hlášení KZ                        |                              | Duritor                               |              |
| avigace - zmena nazvu                   | Akce 🔺                            | Stav                         | Povolena                              |              |
| Podané žádosti                          | In Uložit                         |                              |                                       |              |
| Seznam povolených KZ                    | Odeslat                           | Zadavatel                    | Frantisek Kralicek - AUTOSERVIS       |              |
| Vydaná rozhodnutí                       | N                                 | 116-00-200                   |                                       |              |
| Hlaseni KZ                              |                                   | Nazev ZP                     |                                       |              |
| Podrobnosti o<br>zadavateli             | Č                                 |                              |                                       |              |
| e                                       |                                   | Informace o hlášení          |                                       |              |
| Žádost o změnu v                        | Н                                 |                              |                                       |              |
| klinické zkoušce                        |                                   | Typ hlášení                  | Informace o zahájení klinické zkoušky |              |
| Informace o zahájení                    |                                   |                              |                                       |              |
| klinické zkoušky                        |                                   | Stav hlášení                 | Editace                               |              |
| Hlášení závažné                         |                                   |                              |                                       | _            |
| (SAE)                                   |                                   | Datum zařazení prvního su    | bjektu do klinické zkoušky            |              |
| Ukončení klinické<br>zkoušky            | Ρ                                 |                              |                                       |              |
|                                         |                                   | Pfilohy                      |                                       |              |
|                                         |                                   | ( non                        |                                       |              |
|                                         |                                   | Di des estistes              |                                       |              |

- S Všechna hlášení lze průběžně editovat a změny ukládat, dokud není odesláno
- Editovaná hlášení lze nalézt v seznamu hlášení, který je dostupný pouze při otevření detailu povolené žádosti

**SÚKL** 

STÁTNÍ ÚSTAV PRO KONTROLU LÉČIV Šrobárova 48, 100 41 Praha 10 tel.: +420 272 185 111 fax: +420 271 732 377 e-mail: posta@sukl.cz